## Anleitung zur Anzeige von Schiedsrichter-Kontaktdaten

Jeder Verein hat eine DFBNet-Kennung zur Ergebniseingabe.

Mit dieser kann auf <u>http://www.dfbnet.org</u> nach den Daten des Schiedsrichters geschaut werden um einen Schiedsrichter bei Spielausfall benachrichtigen zu können.

Zunächst (Bild 1) aufrufen der Webseite und Eingabe der Login Daten. Anschließend muss unter "**Ansicht**" (Bild 2) und "**Vereinsspielpläne**" die Ansicht der "**Heimspiele**" (Bild 3) ausgewählt werden.

Nun die gewünschte Anzeige auswählen (Bild 4). In diesem Fall reicht "**Schiedsrichter mit** Vereinsangabe" auszuwählen.

Im Anschluss (Bild 5) hat man die Anzeige der Schiedsrichter zu den eigenen Heimspielen. Mit der Maus über den kleinen roten Pfeil gehen und es erscheint die Angabe von Verein und (wenn im DFBNet gepflegt) der Telefonnummer.

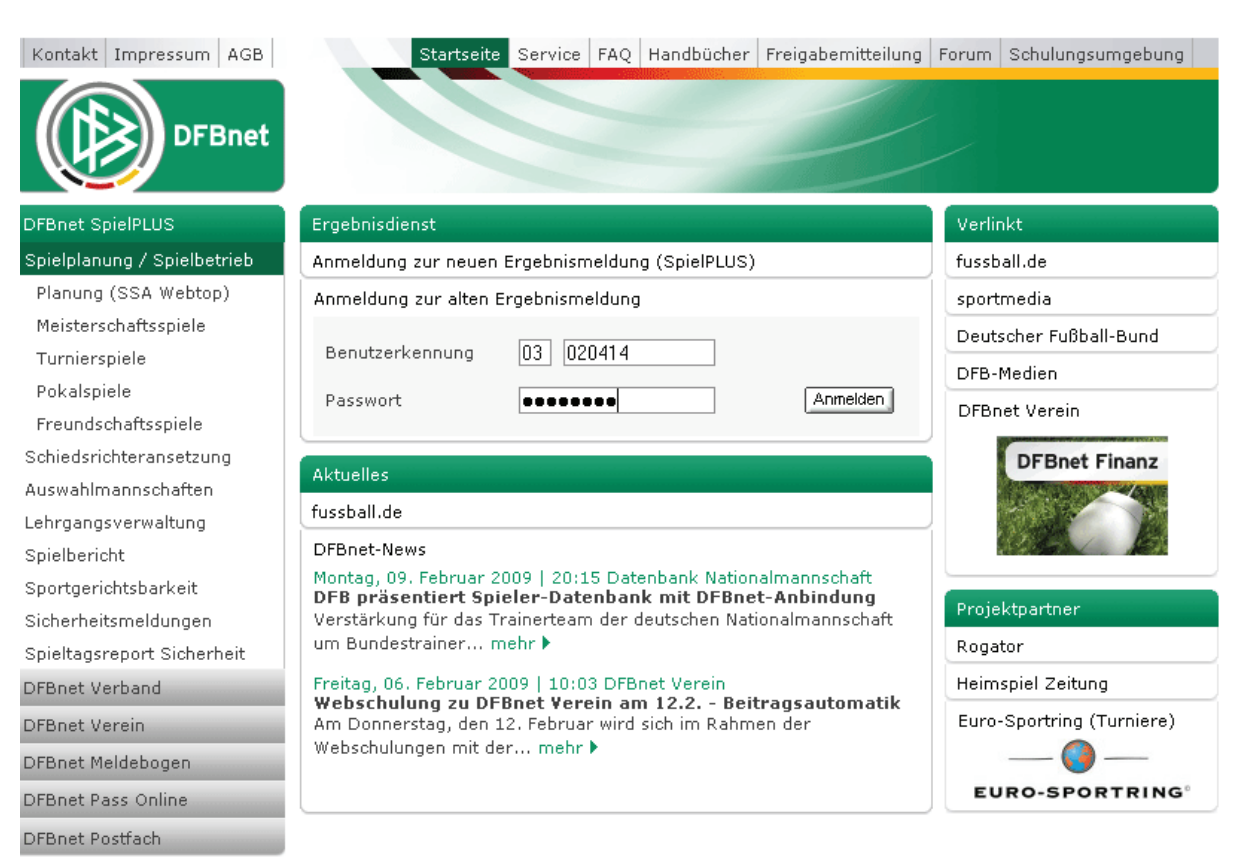

Bild 1: Eingabe der Login Daten

| DFBnet Module          | Angemeidet: 🖷                                                                     | 062901110                         |                                             |                     |                           | ▶ <u>Abmelden</u>          |
|------------------------|-----------------------------------------------------------------------------------|-----------------------------------|---------------------------------------------|---------------------|---------------------------|----------------------------|
| Ergebnisse und Spiele  | Guschein einlösen<br>bis 31.12.08 und<br>2 Jahre Kostenios<br>nutzen<br>Blockeing | gabe für Ve                       | Vorstandsarbeit<br>DFBn                     | leicht g<br>et Vere | emacht mit<br>e <b>in</b> | t (DPBret                  |
| Bearbeitung            | _                                                                                 |                                   |                                             |                     |                           |                            |
| Blockeingabe ,         | Stand: 1                                                                          | 1.2.2009                          |                                             |                     |                           |                            |
| Einzeleingab           | <u>Spieljahr:</u> 0                                                               | 8/09                              |                                             |                     |                           |                            |
| Detailertas: ung       | <u>Verein:</u>                                                                    |                                   | <u>Ma</u>                                   | annschaf            | <u>t:</u>                 |                            |
| □ Ansicht              | <b>F</b>                                                                          | Korton / Strato                   |                                             |                     |                           |                            |
| 🗉 Vereinsspie pläne    | Ergennsse                                                                         |                                   |                                             |                     |                           |                            |
| Mannschaftsspielplan   | Spielkenn                                                                         | lleim                             | Gast                                        |                     | Staffel                   | Tore/Zeit                  |
| Begegnungen            | September 116                                                                     |                                   | SAMSTAG 14.0                                | 12 2009             | Starter                   | 1 MI N. 12 MI              |
| Tabelle                | 031005 227                                                                        |                                   | SANSTAS INC                                 | 2.2005              |                           | 15:00                      |
| Fairnesstabelle        | 031201008                                                                         | -                                 |                                             |                     |                           | 15:30                      |
| Fehlende Ergebnisse    | 031303 007                                                                        | -                                 |                                             |                     |                           | 15:30                      |
| 🗉 Ergebniskontrolle    | 031404 007                                                                        | -                                 |                                             |                     |                           | 14:00                      |
| Spielplan anfordern    | 020210.100                                                                        | -                                 |                                             |                     |                           | 1.2.00                     |
| 🗆 Einstellung          | 000210100                                                                         | -                                 |                                             |                     |                           |                            |
| Spielkennung eingeben: | 038339 131                                                                        |                                   |                                             |                     |                           | 12:00                      |
| Ж                      |                                                                                   |                                   | 1                                           |                     |                           |                            |
|                        | Brnail an Verba                                                                   | kna                               |                                             | Drucky              | crsion anzeige            | n Ergebnis nelden          |
|                        | 4 <u>vorheriger</u> §                                                             | Spieltag                          | Suche über Datum:                           | 1402                | OK                        | <u>nächster Spieltag</u> ) |
|                        | Legende für n<br>Ausfall:                                                         | nögliche Sonder<br>au im Feld für | ereignisse:<br><sup>r</sup> die Heimmannsch | aft                 |                           |                            |

Bild 2: Auswahl Heimspiele

| DFBnet Module                         | angemeldet:                                                         |  |  |  |
|---------------------------------------|---------------------------------------------------------------------|--|--|--|
|                                       | Gutschein einlöse<br>bis 31,12,08 und<br>2 Jahre kostenlo<br>nutzen |  |  |  |
| Ergebnisse und Spiele                 | Blockeir                                                            |  |  |  |
| Bearbeitung                           | Otaurt                                                              |  |  |  |
| Blockeingabe                          | Stand:                                                              |  |  |  |
| <sup>.</sup> Einzeleingabe            | Spieljahr:                                                          |  |  |  |
| 🤄 Detailerfassung 🖌                   | Verein:                                                             |  |  |  |
| 🗆 Ansicht                             | Fraeboisse                                                          |  |  |  |
| 🛛 🗆 Vereinsspie pläne                 | Ligebnisse                                                          |  |  |  |
| Heimspiele                            | Spielkopp                                                           |  |  |  |
| · Auswärtsspiele                      | Spielkelin.                                                         |  |  |  |
| alle Spiele                           | 031005 233                                                          |  |  |  |
| Mannschaftsspielplan                  | 031201 008                                                          |  |  |  |
| Begegnungen                           | 031303 00;                                                          |  |  |  |
| Tabelle                               | 031404 00;                                                          |  |  |  |
| Fairnesstabelle                       | 020210 100                                                          |  |  |  |
| Fehlende Ergebnisse                   | 038210180                                                           |  |  |  |
| <ul> <li>Ergebniskontrolle</li> </ul> | 03833913 <sup>7</sup>                                               |  |  |  |
|                                       |                                                                     |  |  |  |
| 🗆 Einstellung                         | Email an Ver                                                        |  |  |  |
|                                       |                                                                     |  |  |  |

Bild 3: Auswahl des Menupunktes "Heimspiele"

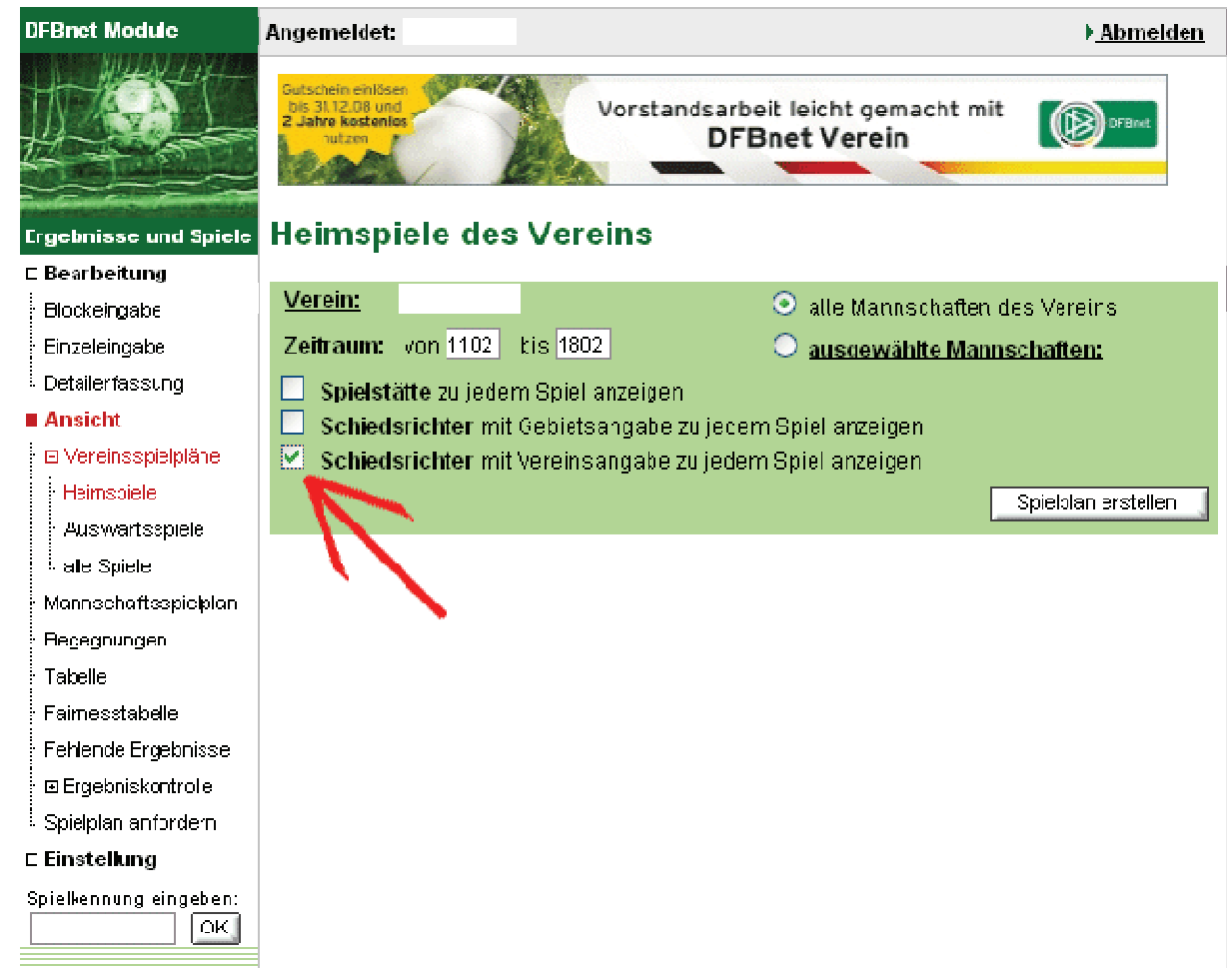

Bild 4: Auswahl der anzuzeigenden Daten

| Spielkenn. | Heim             | Gast                   | Zeit    | Tore             | Spielklasse  |
|------------|------------------|------------------------|---------|------------------|--------------|
|            | Schiedsrichter   | 1. Linienrichter       |         | 2. Linienrichter |              |
|            |                  | 14.02.2009 SAMSTAG     |         |                  |              |
|            |                  | 1                      |         |                  |              |
| Senioren   |                  |                        |         |                  |              |
| 031303 007 | Wandsetal 1.Sen. | Alstert./Langh. 1.Sen. | 15:30   |                  | Kreisklasse  |
|            | Vere             | ein: Telefon :         | 6.75.24 |                  |              |
|            |                  |                        |         |                  | 1            |
|            |                  |                        |         |                  | Druckversion |

Bild 5: Anzeige der Daten des Schiedsrichters

Alexander Nehls -Lehrwart BSA-Nord-